# Updating the Satellite Configuration Files in a TracPhone® V-series Modem

These instructions explain how to upload new satellite configuration files to the TracPhone V-series modem.

## **Equipment Requirements**

To complete this procedure, you will need the following equipment:

- Windows<sup>®</sup>-based laptop PC with the latest configuration files (SED & SSCF) downloaded from the KVH Partner Portal
- Straight-through Ethernet cable

## **TracPhone System Variants**

Your connection to the modem differs depending upon which of the following components is installed as part of the TracPhone system:

CommBox-ACU

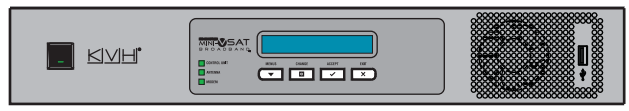

Control Unit

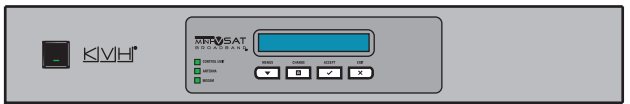

# **Update Instructions**

a. If the system is equipped with a CommBox-ACU: Connect your laptop PC to the vessel's network, or connect directly to an available "User Ethernet" port on the back of the CommBox-ACU.

If the system is equipped with a Control Unit: Connect your laptop PC to the "User ENet" port on the back of the modem, either directly or via the switch.

b. Turn on the TracPhone system (both modem and CommBox-ACU/Control Unit). Wait five minutes for system startup, at least until the CommBox-ACU/ Control Unit display indicates "Searching." c. If the system is equipped with a CommBox-ACU: Open your web browser and enter http://minivsat to bring up the CommBox-ACU's web interface. Then, on the Support tab, click the "Modem Web Page" link to access the modem's web interface.

If the system is equipped with a Control Unit: Open your web browser and enter http://192.168.0.1 to access the modem's web interface.

d. Click the **Configuration** tab.

| 014100                               | CONTIGURATION                              |                            | the second second second second second second second second second second second second second second second se |                                                                          |
|--------------------------------------|--------------------------------------------|----------------------------|----------------------------------------------------------------------------------------------------|--------------------------------------------------------------------------|
|                                      |                                            | Ge                         | neral Status                                                                                                    |                                                                          |
| General<br>Forward Link              | LOGIN                                      |                            |                                                                                                    |                                                                          |
| Return Link<br>ACU / Antenna         | Terminal ID                                | 4.217                      |                                                                                                    |                                                                          |
| <ul> <li>Tx Disable Stats</li> </ul> | Login State                                | Logged In                  | State                                                                                                    | Transmit Enabled                                                         |
| Network                              | Login State Time                           | 0d:6h:31m:15s              | Last Login                                                                                                    | Wed Apr 7 05:29:40 2010 GMT                                              |
|                                      | Terminal Uptime                            | 0d:6h:39m:30s              | Attempted Logins                                                                                                | 0                                                                        |
| <ul> <li>System</li> </ul>           | · ····································     |                            |                                                                                                    |                                                                          |
| <ul> <li>System</li> </ul>           | Successful Logins                          | 1                          | Time                                                                                                    | Wed Apr 7 12:00:56 2010 GMT                                              |
| <ul> <li>System</li> </ul>           | Successful Logins<br>BB Messages Rx        | 1<br>4832                  | Time<br>System Time                                                                                             | Wed Apr 7 12:00:56 2010 GMT<br>Wed Apr 7 12:00:56 2010 GMT               |
| <ul> <li>System</li> </ul>           | Successful Logins<br>BB Messages Rx<br>ETI | 1<br>4832<br>33d:23h:0m:0s | Time<br>System Time<br>Serial Number                                                                            | Wed Apr 7 12:00:56 2010 GMT<br>Wed Apr 7 12:00:56 2010 GMT<br>0x00000000 |

e. Click the **Satellite** link.

| STATUS                                                                                                    | CONFIGURATION | ADMINISTRATION         |               |
|----------------------------------------------------------------------------------------------------|---------------|------------------------|---------------|
| <ul> <li>General</li> <li>Satellite</li> <li>Forward Link</li> <li>Return Link</li> <li>ACU</li> <li>Network</li> <li>Misc</li> </ul> |               | General (<br>No config | Configuration |

**f.** At the User Login page, enter the following user name and password, then click **Login**:

#### User: admin

Password: arclight

| User Login         |  |  |
|--------------------|--|--|
| User:<br>Password: |  |  |
| Login              |  |  |

**g.** At the Satellite Configuration page, click **Browse** next to "SED file".

| Sa                                                                                                    | tellite Configu                           | uration            |
|----------------------------------------------------------------------------------------------------|-------------------------------------------|--------------------|
| SATELLITE CONFIGURATION FILES (SED/SSCF)                                                                                                    |                                           |                    |
| Cur<br>Cur                                                                                                    | rrent SSCF version:<br>rrent SED version: | 1.81.2<br>1.32.5   |
| SED file:<br>SSCF file:                                                                                                    |                                           | Browse_<br>Browse_ |
|                                                                                                    | Upload                                    |                    |
| Reverting will return control of the SED and SSCF files to the Satellite Ground Station. After reverting and rebooting, the Satellite Ground Station will upload the latest versions of these files. |                                           |                    |
|                                                                                                    | Revert                                    |                    |

**h.** Locate and select the new SED (**sed.csv.agt**) file on your computer.

i. Click Browse next to "SSCF file".

| Satellite Configuration                                                                                                    |                                           |                  |
|----------------------------------------------------------------------------------------------------|-------------------------------------------|------------------|
| SATELLITE CONFIGURATION FILES (SED/SSCF)                                                                                                    |                                           |                  |
| Cu                                                                                                    | rrent SSCF version:<br>rrent SED version: | 1.81.2<br>1.32.5 |
| SED file:<br>SSCF file:                                                                                                    | C:\Users\mnelson\Des                      | Browse_          |
| Reverting will return control of the SED and SSCF files to the Satellite Ground Station. After reverting and rebooting, the Satellite Ground Station will upload the latest versions of these files. |                                           |                  |

- **j.** Locate and select the new SSCF (**sscf.csv.agt**) file on your computer.
- k. Click Upload.

| Satellite Configuration                                                                                                    |  |  |
|----------------------------------------------------------------------------------------------------|--|--|
| SATELLITE CONFIGURATION FILES (SED/SSCF)                                                                                                    |  |  |
| Current SSCF version: 1.81.2<br>Current SED version: 1.32.5                                                                                                    |  |  |
| SED file: C:\Users\mnelson\Desk Browse_<br>SSCF file: C:\Users\mnelson\Desk Browse_<br>Upload                                                                                                    |  |  |
| Reverting will return control of the SED and SSCF files to the Satellite Ground Station. After reverting and rebooting, the Satellite Ground Station will upload the latest versions of these files. |  |  |
| Revert                                                                                                    |  |  |

### **1.** Click **Save files**.

| SATELLITE CONFIGURATION FILES (SED/SSCF)                                                                                                    |  |  |
|----------------------------------------------------------------------------------------------------|--|--|
| Current SSCF version: 1.81.2<br>Current SED version: 1.32.5<br>New SSCF version: 1.82.2<br>New SED version: 1.32.5                                                                                   |  |  |
| OR, upload again                                                                                                    |  |  |
| SED file: Browse_<br>SSCF file: Browse_                                                                                                    |  |  |
| Reverting will return control of the SED and SSCF files to the Satellite Ground Station. After reverting and rebooting, the Satellite Ground Station will upload the latest versions of these files. |  |  |

**m.** When the "Files saved" message appears, click **Revert** to enable future automatic updates via satellite.

| Sa                                                                                                    | tellite Configur                                                               | ration                               |
|----------------------------------------------------------------------------------------------------|--------------------------------------------------------------------------------|--------------------------------------|
| SATELLITE CONFIGURATION FILES (SED/SSCF)                                                                                                    |                                                                                |                                      |
| Cur<br>Cur<br>Ne<br>Ne                                                                                                    | rrent SSCF version:<br>rrent SED version:<br>w SSCF version:<br>w SED version: | 1.81.2<br>1.32.5<br>1.82.2<br>1.32.5 |
| Files saved.                                                                                                    |                                                                                |                                      |
|                                                                                                    | Reboot                                                                         |                                      |
| SED file:<br>SSCF file:                                                                                                    |                                                                                | Browse_<br>Browse_                   |
|                                                                                                    | Upload                                                                         |                                      |
| Reverting will return control of the SED and SSCF files to the Satellite Ground Station. After reverting and rebooting, the Satellite Ground Station will upload the latest versions of these files. |                                                                                |                                      |

**n.** When the "Revert complete" message appears, click **Reboot** to restart the modem. It will now use the new configuration files.

| Sa                                                                                                    | tellite Configur                                                                  | ration                               |
|----------------------------------------------------------------------------------------------------|-----------------------------------------------------------------------------------|--------------------------------------|
| SATELLITE CONFIGURATION FILES (SED/SSCF)                                                                                                    |                                                                                   |                                      |
| Cu<br>Cu<br>Ne                                                                                                    | rrent SSCF version:<br>irrent SED version:<br>:w SSCF version:<br>:w SED version: | 1.81.2<br>1.32.5<br>1.82.2<br>1.32.5 |
| Files saved.                                                                                                    |                                                                                   |                                      |
| SED file:<br>SSCF file:                                                                                                    | Reboot                                                                            | Browse_<br>Browse_                   |
| Reverting will return control of the SED and SSCF files to the Satellite Ground Station. After reverting and rebooting, the Satellite Ground Station will upload the latest versions of these files. |                                                                                   |                                      |
| Revert complete.                                                                                                    |                                                                                   |                                      |
| Reboot                                                                                                    |                                                                                   |                                      |

**o.** Repeat Steps d-f to bring up the Satellite Configuration page.

| Satellite Configuration                                                                                                    |                                                         |  |
|----------------------------------------------------------------------------------------------------|---------------------------------------------------------|--|
| SATELLITE CONFIGURATION FILES (SED/SSCF)                                                                                                    |                                                         |  |
| Cui                                                                                                    | rrent SSCF version: 1.82.2<br>rrent SED version: 1.32.5 |  |
| SED file:                                                                                                    | Browse_                                                 |  |
| SSCF file:                                                                                                    | Browse_                                                 |  |
|                                                                                                    | Upload                                                  |  |
| Reverting will return control of the SED and SSCF files to the Satellite Ground Station. After reverting and rebooting, the Satellite Ground Station will upload the latest versions of these files. |                                                         |  |
| Revert                                                                                                    |                                                         |  |

**p.** Verify that the page shows the new SSCF and SED versions are currently loaded in the modem.

The procedure is complete!